## **Staff Time Audit Report**

Last Modified on 11/03/2020 12:34 am EST

The **Staff Time Audit** report offers a record of the activity in the time clock displaying the date & time, the staff member's name of the time record affected, the action (insert, update, delete), the field name, the old & new values, and the person involved.

- 1. Go to the Staff (menu) > Find a Report > Staff (left menu) > Staff (tab).
- 2. Click Staff Time Audit Report.
- 3. Select Search Criteria. (You must choose a Pay Period to generate the report.)
- 4. Click Submit.

| Staff Time Audit Report |                     |                |             |                                                                        |           |           |               |
|-------------------------|---------------------|----------------|-------------|------------------------------------------------------------------------|-----------|-----------|---------------|
| ← R                     | ETURN               | 🛢 Print 🛛 📽 Ex | Click of th | on the link to go to                                                   |           |           |               |
| Time<br>Record<br>Id    | Date                | Staff          | A n         | Details/Field Name                                                     | Old Value | New Value | Updated<br>By |
| 229769                  | 9/7/2020 1:15:00 PM | Kelsey Wheeler | Insert      | Time for: 09/07/2020, TimeIn:<br>10:30am,TimeOut: 4:00pm, TotalTime: 6 |           |           | Admin         |
| 229769                  | 9/7/2020 1:16:00 PM | Kelsey Wheeler | Insert      | Time for: 09/08/2020, TimeIn:<br>10:30am,TimeOut: 4:00pm, TotalTime: 6 |           |           | Admin         |
| 229769                  | 9/7/2020 1:16:00 PM | Kelsey Wheeler | Insert      | Time for: 09/09/2020, TimeIn:<br>10:00am,TimeOut: 3:30pm, TotalTime: 6 |           |           | Admin         |
| 229769                  | 9/7/2020 1:17:00 PM | Kelsey Wheeler | Insert      | Time for: 09/10/2020, TimeIn:<br>11:00am TimeOut: 5:00pm, TotalTime: 6 |           |           | Admin         |

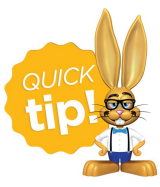

Save this as a frequently used report! Click the heart (icon) next to a report name, the heart will change to red and the report will be listed under the *Reports* (menu) > **My Reports** for quick and easy access!